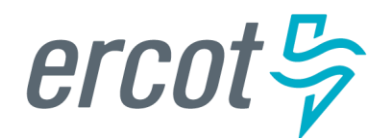

# **RIOO User Guide – Updating an Existing SODG**

Version 1.0 January 13, 2023

# **ERCOT RIOO Resource Services**

To update an existing Settlement Only Distribution Generator (SODG) site and to get the change into the ERCOT Network Model, the Resource Entity (RE) representing the site must use the Resource Integration and Ongoing Operations – Resource Services (RIOO – RS) application. RIOO – RS allows the RE to submit a Change Request (CR) online to update the registration information for an existing SODG site. The ERCOT Demand Integration team will review and process the CR and provide status updates to the RE throughout the timeline from the initial review of the request to getting the update loaded into the production Network Model.

# About this guide

This guide provides information about performing the tasks in RIOO – RS to create and submit the online CR that proposes updates to an existing SODG in the ERCOT Network Model. Any sample data used to demonstrate the application is fictitious and does not represent actual SODG registration data or market activity for any Resource Entity or Transmission and/or Distribution Service Provider (TDSP) used in the samples. The samples are test data created to provide visual aids for this user guide.

Distributed Generation with installed capacity greater than 1 MW capable of providing a net export of energy into a Distribution Service Provider's (DSP) Distribution System is required to register with ERCOT as an SODG. Resource Entities register SODGs using the <u>Resource Integration & Ongoing Operations (RIOO)</u> application. Instructions for setting up a RIOO user account can be found under RIOO Documentation on the <u>Resource</u> <u>Integration</u> webpage. The SODG registration process allows for energy injections to a DSP's Distribution System to be accounted for in ERCOT market settlements. Energy from registered SODG units is settled with the SODG's designated Qualified Scheduling Entity (QSE) per ERCOT Nodal Protocols section 6.6. Registering an aggregation of DG units across multiple points of delivery is not allowed.

# **Table of Contents**

| Before starting your Change Request                            | 4    |
|----------------------------------------------------------------|------|
| Sign up for a RIOO Services User Account for a Resource Entity | 4    |
| Have documents completed and ready to attach                   | 4    |
| Coordinate a Production Load Date (PLD)                        | 4    |
| Important notes on Change Requests                             | 5    |
| Logging into RIOO                                              | 6    |
| Overview of RIOO Resource Services                             | 9    |
| Change request for an existing SODG                            | . 11 |
| Change Request example                                         | . 15 |
| Stopping an existing SODG                                      | . 22 |
| After submitting Change Request                                | . 23 |
| Change Request status                                          | . 23 |
| Confirming updated SODG in production Network Model            | . 23 |
| Creating a new SODG                                            | . 23 |
| Reporting issues                                               | . 23 |

# **Before starting your Change Request**

Before starting your CR, be sure that you have done the following tasks:

## Sign up for a RIOO Services User Account for a Resource Entity

- The user must be associated with a registered Resource Entity (RE).
- The RE's User Security Administrator (USA) must add the RIOORS\_M\_Operator role to the user's Market Participant Identity Management (MPIM) profile, commonly known as the digital certificate.
- After the role is added, an email request will be sent to complete the process of creating the user account, which involves changing the system-assigned password and associating your login information with a multifactor authentication (MFA) app on your mobile phone that verifies your login attempts.
- The **RE Sign Up Guide** provides more details for signing up for a RIOO Services User Account. This guide is available on the <u>Resource Integration webpage</u>, under **RIOO Documentation**.

### Have documents completed and ready to attach

- If the SODG will be using a meter read by a TDSP, a <u>TDSP Read Generation Metering Registration Form</u> may be required with the CR submission. If the CR is changing any of the data included on the TDSP Read Form, or if the SODG will now be using a TDSP-read meter for the first time, then the RE must request that the host TDSP completes the form and the RE must attach it to the RIOO submission. If the CR does not impact the metering information, then the user does not need to attach the TDSP Read Form.
- If the SODG will be using an ERCOT Polled Settlement (EPS) meter, then the TDSP Read Generation Metering Registration Form is <u>not</u> needed.

## **Coordinate a Production Load Date (PLD)**

When creating a CR for an existing SODG, the RE will need to request a PLD in RIOO during the registration process. The RE should coordinate the PLD via email with the ERCOT Demand Integration team (<u>ERCOTLRandSODG@ercot.com</u>). This coordination is not required, but it can help ensure that the requested PLD is acceptable for modeling the SODG.

- The PLD must align with a scheduled production model load as listed on the current <u>Production Load</u> <u>Schedule</u>.
- The PLD will be at least 45 days after the RIOO registration submission is accurately completed.
- The RIOO application will indicate that if the requested PLD is fewer than 90 days out, it is classified as an interim update. However, SODG submissions meeting the 45-day PLD schedule <u>do not</u> require the RE to submit the **RE\_Model\_Interim\_Update\_Request** form.

### **Important notes on Change Requests**

- Once a CR is submitted for an SODG, no other CRs can be submitted for that same SODG until the in-progress CR is effective in the production Network Model. This restriction is to prevent conflicting changes that couldn't be properly validated against an unknown model state.
- When a CR is submitted to stop an SODG, no other CRs can be submitted for that same SODG. See further details on <u>Stopping an existing SODG</u> in this guide.
- Based on the current <u>ERCOT Fee Schedule</u>, there is no charge for submitting a CR for an SODG.

# Logging into RIOO

• There are two ways to access the RIOO application login screen:

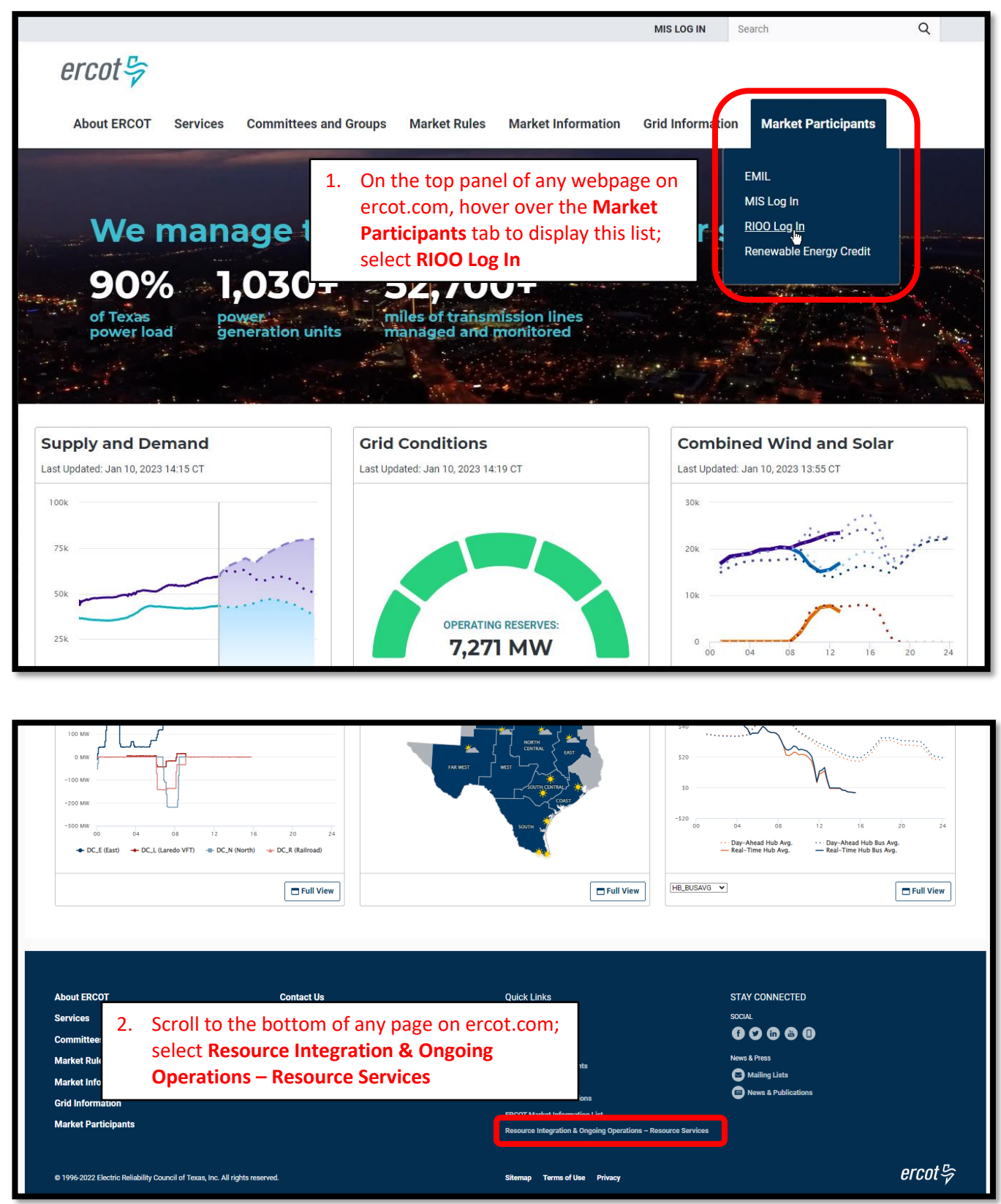

• Log into your RIOO account:

| ercot 🦻  |                  |                |  |  |  |
|----------|------------------|----------------|--|--|--|
|          | RIOO Services    |                |  |  |  |
|          | Log In Sign Up   |                |  |  |  |
|          | yours@examp      | ole.com        |  |  |  |
| æ        | your passwore    | d              |  |  |  |
|          | Don't remember y | your password? |  |  |  |
| LOG IN > |                  |                |  |  |  |

• You'll be prompted to enter a 6-digit code to complete the multi-factor authenticator (MFA). The MFA code will be sent to the app selected when setting up your account (AuthO Guardian, Google Authenticator, SMS Text Authentication, or another authentication program that you chose to use).

| *                                                                        |                                                                                                    | and the state of the state of t |
|--------------------------------------------------------------------------|----------------------------------------------------------------------------------------------------|----------------------------------------------------------------------------------------------------|
| Interconnection Services >                                               | 325 829                                                                                                    | MESSAGES     In 1m     10 (630) 409-4293     324175 is your verification code for                                                                                                    |
|                                                                          | T Ercot Services                                                                                               | Ercot Services                                                                                                    |
| Chrome (70.0.353)<br>Windows (10)                                        | B.77),<br>Get a verification code from the Google<br>Authenticator (or similar) app<br>Democratic tick boosts: | Get a verification code from the Google<br>Authenticator (or similar) app                                                                                                    |
| © LOCATION<br>Sandy, United Stat<br>DATE<br>Nov 2, 2020<br>at 9:09:27 AM | es Lost your device? Use the recovery code                                                                     | Lost your device? Use the recovery code                                                                                                    |
| Deny Allo                                                                |                                                                                                    |                                                                                                    |

• Select **Remember this browser** to avoid having to login multiple times:

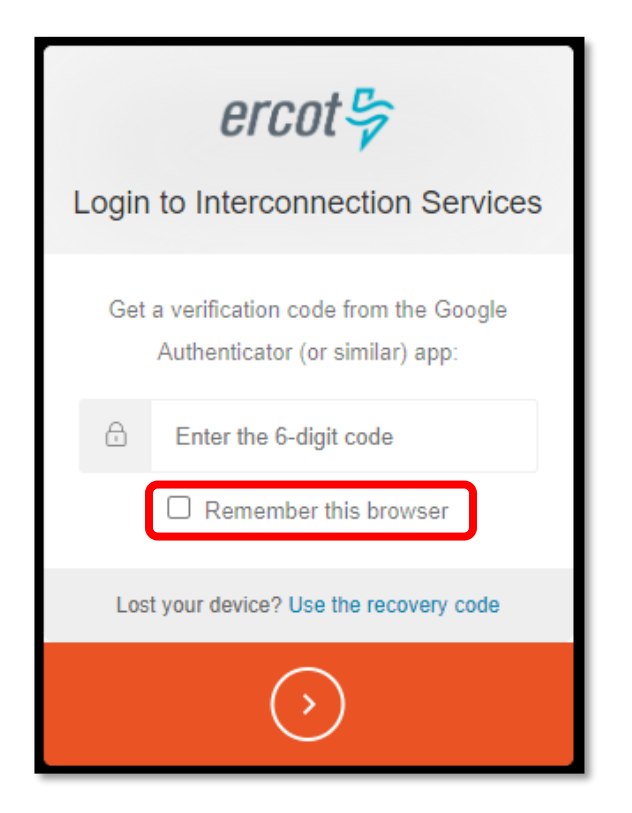

• After successfully logging in, you'll be taken to the RIOO home screen:

| ercot导  | RIOO                                |                                                                  | Hello, Donald House My Acc | count 2 |
|---------|-------------------------------------|------------------------------------------------------------------|----------------------------|---------|
| යි Home | Interconnection Services            | Resource Services<br>Update or view your existing resource data. |                            |         |
|         | Go to Interconnection Services - IS | SODG                                                             | Load Resource              |         |
|         |                                     |                                                                  |                            |         |

# **Overview of RIOO Resource Services**

- On the RIOO home screen, open Resource Services by clicking on the SODG button
  - Resource Services is used to update an existing SODG
  - o Interconnection Services is used to create a new SODG
    - See RIOO User Guide Creating a New SODG for details

| ercot∽      | RIOO                                |                   | Hello, Donald House | My Account 음 |
|-------------|-------------------------------------|-------------------|---------------------|--------------|
| r<br>合 Home |                                     |                   |                     |              |
|             | Interconnection Services            | Resource Services |                     |              |
|             | - 0                                 |                   |                     |              |
|             | Go to Interconnection Services - IS | SODG              | Load Resource       |              |
|             |                                     |                   |                     | ,            |
|             |                                     |                   |                     |              |

#### • The change request dashboard is displayed

| ercot 🛱        | Resource Services         |                          | Hello, Donald House My Account 🙎   Log Out 🕪   Help 🔞 |
|----------------|---------------------------|--------------------------|-------------------------------------------------------|
|                | Submitted Change Requests |                          | View SODG Sites                                       |
| යි Home        |                           | Create a New SODG Change | Your SODG Sites                                       |
| SODG           |                           |                          | View SODGs 🗸                                          |
| Generation     |                           |                          | View SODG Sites                                       |
| Load Resources |                           |                          | Incomplete Change Requests                            |
|                |                           |                          | You do not have any incomplete change requests yet.   |
|                |                           |                          |                                                       |
|                |                           |                          |                                                       |

- The dashboard allows the user to view their existing SODGs and their current CRs
  - View all existing SODGs associated with the Resource Entities represented by the user in the dropdown list under Your SODG Sites
  - Users are highly encouraged to verify their existing SODG data periodically, especially after a CR is processed and updated in the Network Model

| ercot 🛱        | Resource Services         |   |                                                                                                    | Hello, Donald House | My Account 🤮   Log Out 🕪 | Help 🕲 |   |
|----------------|---------------------------|---|----------------------------------------------------------------------------------------------------|---------------------|--------------------------|--------|---|
| 01001-7        | Submitted Change Requests | 1 | View SODG Sites                                                                                                    |                     |                          |        |   |
| ය Home         | Create a New SODG Change  |   | Your SODG Sites                                                                                                    |                     |                          |        | _ |
| SODG           |                           |   | View SODGs<br>View SODGs                                                                                                    |                     |                          |        | Ť |
| Generation     |                           |   | DHBOOT1 - DH_BOOT_TEST<br>DHTEST1 - DHTESTSITE                                                                                                    |                     |                          |        |   |
| Load Resources |                           |   | HOUSET - HOUSE_TEST_SITE<br>HOUSET0 - HOUSET0_TEST<br>HOUSET0 - HOUSET0_TEST<br>HOUSET1 - HOUSET1_TEST<br>HOUSET4 - HOUSE1_TEST<br>HOUSE4 - HOUSE2_TEST<br>HOUSE4 - HOUSE2_TEST<br>HOUSE4 - HOUSE8_TEST<br>HOUSE8 - HOUSE8_TEST<br>HOUSE8 - HOUSE8_TEST<br>HOUSE8 - HOUSE8_TEST |                     |                          |        |   |

• If the user selects one of the SODGs, and then clicks on **View SODG sites**, the user can view all existing registration data for that SODG

| ercot 🛱        | Resource Services         | Hello, Donald House My Account 🖉   Log Out 🚱   Help 🕥 |
|----------------|---------------------------|-------------------------------------------------------|
|                | Submitted Change Requests | View SODG Sites                                       |
| යි Home        | Create a New SODG Change  | Your SODG Sites                                       |
| 0000           |                           | NEW_SODG ~ RIOO_SODG_TEST V                           |
| 5006           |                           |                                                       |
| Generation     |                           | View SODG Sites                                       |
|                |                           | Incomplete Change Requests                            |
| Load Resources |                           |                                                       |

| ercot.                | Desource Services                            | Hello, Donald House My Account 🛓   Log Out 🕪   Help 💿                                        |     |
|-----------------------|----------------------------------------------|----------------------------------------------------------------------------------------------|-----|
| Site Code<br>NEW_SODG | Site Code for the selected SODG is displayed | ion Generator                                                                                | ×   |
| SODG                  | Metering - TDSP Information                  | User can view each panel or click on                                                         | w   |
|                       | Unit Details                                 | <b>Download SODG Data</b> to get an Excel file<br>with a separate tab for each panel of data | ~   |
|                       | Mapping Information                          | View                                                                                         | ~   |
|                       |                                              | Dewnload SODC Do                                                                             | ata |

 The user can view CRs that have been submitted but not yet added to the Network Model; the associated status is displayed in the **Recent News** text (more details on the status changes will be provided later in this guide)

| ercot 🛱        | Resource Services          |                               |                                                |                                      | Hello, Donald House                                 | My Account 😫   Log Out 🕪   Help 🔞 |
|----------------|----------------------------|-------------------------------|------------------------------------------------|--------------------------------------|-----------------------------------------------------|-----------------------------------|
| ය Home         | Submitted Cha              | ange Reques                   | sts                                            | Create a New SODG Change             | View SODG Sites                                     |                                   |
| SODG           | Pending Review at ERCOT    | R                             | SCR 3651                                       | Requested Production Load 12-15-2022 |                                                     |                                   |
| Generation     | HOUSE2_TEST                |                               |                                                |                                      |                                                     | View SODG Sites                   |
| Load Resources | Submitted:<br>Dec 14, 2022 | Last Updated:<br>Dec 14, 2022 | Company:<br>WM RENEWABLE<br>ENERGY LLC IV (RE) | View Change Request                  | You do not have any incomplete change requests yet. |                                   |
|                | Your Change reques         | st is waiting for review a    | ERCOT                                          |                                      |                                                     |                                   |

- $\,\circ\,\,$  The user can also view CRs that have been started but not yet submitted to ERCOT
  - The user can click on Finish Change Request to open and continue the CR

| ercot 🛱        | Resource Services         |                          |                 | Hello, Donald House | My Account 😫   Log Out 🕪   He | elp       |
|----------------|---------------------------|--------------------------|-----------------|---------------------|-------------------------------|-----------|
| CICOL 9        | Submitted Change Requests |                          | View SODG Sites | 5                   |                               |           |
| යා Home        |                           | Create a New SODG Change | Your SODG Sites |                     |                               |           |
| SODG           |                           |                          | View SODGs      |                     |                               | ~         |
| Generation     |                           |                          |                 |                     | View S                        | ODC Sites |
| Load Bacourses |                           |                          | Incomplete Chai | nge Requests        |                               |           |
| Load Resources |                           |                          | SODG Site       | Production Load     | Action                        |           |
|                |                           |                          | DHTESTSITE      | 01-25-2023          | Finish Change<br>Request      |           |
|                |                           |                          | HOUSE8_TEST     | 02-22-2023          | Finish Change<br>Request      | Ĩ         |

# **Starting change request for an existing SODG**

• On the RIOO home screen, open Resource Services by clicking on the SODG button

| ercot号  | RIOO                                |                                                                  | Hello, Donald House | My Account & |
|---------|-------------------------------------|------------------------------------------------------------------|---------------------|--------------|
| යි Home | Interconnection Services            | Resource Services<br>Update or view your existing resource data. |                     |              |
|         | Go to Interconnection Services - IS | SODG                                                             | Load Resource       | ]            |

• On the change request dashboard, click on Create a New SODG Change

| ercot 🛱        | Resource Services         | Hello, Donald House      | My Account 🙎   Log Out 🕪   Help 🔞                   |                 |
|----------------|---------------------------|--------------------------|-----------------------------------------------------|-----------------|
| 01001-7        | Submitted Change Requests |                          | View SODG Sites                                     |                 |
| ය Home         |                           | Create a New SODG Change | Your SODG Sites                                     |                 |
| SODG           |                           |                          | View SODGs                                          | ~               |
| Generation     |                           |                          |                                                     | View SODG Sites |
| Load Resources |                           |                          | Incomplete Change Requests                          |                 |
|                |                           |                          | You do not have any incomplete change requests yet. |                 |
|                |                           |                          |                                                     |                 |
|                |                           |                          |                                                     |                 |

- Select which SODG to update from the What SODG is this change for today? drop-down list
  - Note that the user will see a list of all SODGs associated with the REs represented by the user that are currently in the ERCOT Network Model
- Enter the contact information and a brief description of the requested changes

| ercot  | Resource Services                                                                |                                          |                                                                                        | Hello, Donald House | My Account 😫   Log Out 🕪   Help 💿 |
|--------|----------------------------------------------------------------------------------|------------------------------------------|----------------------------------------------------------------------------------------|---------------------|-----------------------------------|
|        | Start Your Change Request                                                        |                                          |                                                                                        |                     |                                   |
| A Home | All fields are required unless marked optional                                   |                                          |                                                                                        |                     |                                   |
|        | What SODG is this change for today?                                              | ~                                        |                                                                                        |                     |                                   |
|        | Requested Production Load<br>×  about this change reque<br>Contact Name<br>Email | Use the cal<br>reminder to<br>production | endar to select the requested PLD<br>o coordinate the date to align with<br>model load | ;<br>a              |                                   |
|        | Phone Number                                                                     | _                                        |                                                                                        |                     |                                   |
|        | Change Description Placeholder text                                              |                                          | Enter a brief description of the requested changes                                     |                     |                                   |
|        |                                                                                  |                                          |                                                                                        |                     | Let's Get Started                 |

• Sample completed Start Your Change Request panel

| ercot 5 | Resource Services                              | Hello, Donald House | My Account ≗   Log Out 🕪   F | Help |
|---------|------------------------------------------------|---------------------|------------------------------|------|
|         | Start Your Change Request                      |                     |                              |      |
| C) Home | All fields are required unless marked optional |                     |                              |      |
|         | What SODG is this change for today?            |                     |                              |      |
|         | HOUSE2-HOUSE2_TEST                             |                     |                              |      |
|         | Requested Production Load                      |                     |                              |      |
|         | 12-15-2022 X 🗎                                 |                     |                              |      |
|         | at least 90 days in the future.                |                     |                              |      |
|         | Who can we contact about this change request?  |                     |                              |      |
|         | Donald House                                   |                     |                              |      |
|         | Email                                          |                     |                              |      |
|         | fake@email.com                                 |                     |                              | -    |
|         | Phone Number                                   | Click Let's Ge      | t Started to                 |      |
|         | 555-867-5309                                   |                     |                              |      |
|         | Change Description                             | move to the         | SODG LIST                    |      |
|         | Testing SUDG updates                           | screen              |                              |      |
|         | Characters Remaining 980                       |                     |                              |      |
|         | onariosci o nonaring 200                       |                     |                              |      |
|         |                                                |                     | Let's Get Started            |      |
|         |                                                |                     |                              | 2    |

- On the SODG List screen, all data submission panels are listed along with a View panel to see all data at once
  - o Start indicates that nothing has been updated on that panel
  - Edit in red indicates that the panel is either missing required information or that something needs to be corrected
  - Edit in green indicates that the panel has been completed but the user has the option to go back to the panel to make revisions
  - o Clicking on Edit or Start will open that panel for data entry
- The user only needs to open the panels for which updates will be submitted
  - This guide will provide one example of an update; there are too many possible scenarios to capture all of them or to determine which examples would be the most helpful
    - The same data validation rules will be applied as they are when a new SODG is created
    - Any questions or issues with specific updates can be directed to the ERCOT Demand Integration team (ERCOTLRandSODG@ercot.com) for assistance
  - Progress can be saved, allowing the user to return to the application later to finish the submission

| ercot 🛱        | Resource Services                                               | Hello, Donald House | My Account 😫   Log Out 🕪   He | ielp @ |
|----------------|-----------------------------------------------------------------|---------------------|-------------------------------|--------|
| Site Code      | List View Site Details Metering - TDSP Information Unit Mapping |                     |                               |        |
| A Home         | Settlement Only Distribution Generator                          |                     | _                             |        |
| My Change Info | View                                                            |                     | <u>v</u>                      | /iew   |
| Attachments    | Site Details                                                    |                     | s                             | Start  |
| SODG           | Metering - TDSP Information                                     |                     | s                             | Start  |
|                |                                                                 |                     |                               |        |
|                | Unit Details                                                    |                     | S                             | start  |
|                | Mapping Information                                             |                     | s                             | Start  |
|                |                                                                 |                     |                               |        |
|                | Back                                                            | Continu             | e Done or Check Progress      | ]      |

| ercot ि<br>File Code<br>HOUSE2<br>क Home<br>My Change Info | Resource Services                                | Hello, Donald House My Account 😩   Log Out 🕪   Help 🕲 |  |  |  |  |
|------------------------------------------------------------|--------------------------------------------------|-------------------------------------------------------|--|--|--|--|
|                                                            | Settlement Only Distribution Generator           | Click <b>View</b> to see the                          |  |  |  |  |
|                                                            | View                                             | current details from all                              |  |  |  |  |
| Note that<br>Code is a<br>the selea                        | at the <b>Site</b><br>displayed for<br>cted SODG | Start Start                                           |  |  |  |  |
|                                                            | Mapping Information                              | Start                                                 |  |  |  |  |
|                                                            | Back                                             | Continue Done or Check Progress                       |  |  |  |  |

• Sample of View details for the selected SODG

| Resource Services                                             |                                                   | Hafia, Donald House | My Assumpt $\underline{S}_i : \mbox{ tog Dut } \Psi : \mbox{ Holp } \underline{O}$ |
|---------------------------------------------------------------|---------------------------------------------------|---------------------|------------------------------------------------------------------------------------|
| List View Site Details                                        | Motoring - TDSP Information. Unit Mapping         |                     |                                                                                    |
| None View SODG                                                |                                                   |                     |                                                                                    |
| My Change Info                                                |                                                   | Continue            | Done or Check Progress                                                             |
| Attachmenta (Hide Details)                                    | Site Details                                      |                     |                                                                                    |
| some Ga To Section                                            | House there                                       |                     |                                                                                    |
| Resource Entity Name                                          | WM RENEWADLE ENERGY LLC /V (RE)                   |                     |                                                                                    |
| liesource DUNS Number                                         | 1474#99083103                                     |                     |                                                                                    |
| Site Name                                                     | HOUSE2_TEST                                       |                     |                                                                                    |
| Site Code                                                     | HOUSEZ                                            |                     |                                                                                    |
| Unit Code                                                     | H0/3E2_5000                                       |                     |                                                                                    |
| Address                                                       |                                                   |                     |                                                                                    |
| Street Address                                                | 10                                                |                     |                                                                                    |
| City                                                          | Temple                                            |                     |                                                                                    |
| State                                                         | TX                                                |                     |                                                                                    |
| 230<br>County                                                 | 1224 20097<br>Bell                                |                     |                                                                                    |
| 2003 Congestion Managem                                       | nt South                                          |                     |                                                                                    |
| Zate                                                          |                                                   |                     |                                                                                    |
| Additional Site Informati                                     | n<br>wit1112005                                   |                     |                                                                                    |
| Date)                                                         |                                                   |                     |                                                                                    |
| Stop Service Date                                             |                                                   |                     |                                                                                    |
|                                                               |                                                   |                     |                                                                                    |
| Hide Details                                                  | Metering Details                                  |                     |                                                                                    |
| Ge To Section                                                 | HOUSE2, TEST                                      |                     |                                                                                    |
| Is your substation owned by                                   | a fulse                                           |                     |                                                                                    |
| NOIC?                                                         |                                                   |                     |                                                                                    |
| In abor generator behind a N<br>Settlement Meter Point?       | 16. Internet                                      |                     |                                                                                    |
| How many Primary EPS me                                       | n 0                                               |                     |                                                                                    |
| 00 you have?<br>Who is the TODE recention                     | ADP TEXAS CENTRAL COMPANY (TDSP) (DUNE 007/04/77) |                     |                                                                                    |
| service to your site ?                                        |                                                   |                     |                                                                                    |
| Hesource ID (880)                                             | NEW RID FOR UPDATE                                |                     |                                                                                    |
| Dives your offer fleve an ERC<br>read meter?                  |                                                   |                     |                                                                                    |
| Ittli ID (Optional)                                           | TEE112345                                         |                     |                                                                                    |
|                                                               |                                                   |                     |                                                                                    |
| [Hide Details ]                                               | Unit Details                                      |                     |                                                                                    |
| Go To Section                                                 | HOUSE2_TEST                                       |                     |                                                                                    |
| Unit Information                                              | 3000                                              |                     |                                                                                    |
| Technology Type                                               | Hydra                                             |                     |                                                                                    |
| Number of Tubines                                             |                                                   |                     |                                                                                    |
| Physical unit Type                                            | Other                                             |                     |                                                                                    |
| Name Plate Rating                                             |                                                   |                     |                                                                                    |
| Name Plate Nating MW/W/                                       | 1                                                 |                     |                                                                                    |
| Researching MVA                                               |                                                   |                     |                                                                                    |
| Is your peneration a renewab                                  | r. Yez                                            |                     |                                                                                    |
| energy resource?                                              | and see                                           |                     |                                                                                    |
| Is it a renewable credit gene<br>(RN) or a renewable offset i | ADDY ATVE<br>VELTO                                |                     |                                                                                    |
| Fuel Information                                              |                                                   |                     |                                                                                    |
| Promary Fuel Type                                             | Not Applicable                                    |                     |                                                                                    |
| Secondary FuelType (Option                                    | i) Net Applicable                                 |                     |                                                                                    |
| Generic Information                                           | New York and New York                             |                     |                                                                                    |
| Generic Startuz / Genative                                    | Retrewable (Including Hydro)                      |                     |                                                                                    |
| Cabegory                                                      |                                                   |                     |                                                                                    |
| Hide Details                                                  | Mapping Details                                   |                     |                                                                                    |
| Ge To Section                                                 | HOUSEZ_TEST                                       |                     |                                                                                    |
| Substation Code for POD                                       | MOZART                                            |                     |                                                                                    |
| Texternisation Bus POD ~ P                                    | 150901                                            |                     |                                                                                    |
| Bate #<br>Voltage                                             | 11                                                |                     |                                                                                    |
| Load Name in Network                                          | PANDA_TI_L1                                       |                     |                                                                                    |
| Operations Mudel                                              |                                                   |                     |                                                                                    |
| 1000                                                          |                                                   |                     | Press of Party Press                                                               |
| Back                                                          |                                                   | Continue            | Done or Check Progress                                                             |

### **Change Request example**

- This example will update the Mapping Information
- Note that RIOO RS doesn't currently require attachments to updates
  - However, if any of the data found on the TDSP Read Form is updated in the CR (Metering TDSP Information or Mapping Information panels), the user must also coordinate with the TDSP to get an updated TDSP Read Form to attach to the submission; if the form isn't attached, ERCOT will send the CR back to the user to request the attachment.

| ercot 🕏                  | Resource Services                                                                                         | Hello, Donald House My Account 🖉   Log Out 🕪   Help 🔞 |
|--------------------------|----------------------------------------------------------------------------------------------------|-------------------------------------------------------|
| Site Code<br>HOUSE2      | List View Site Details Metering - TDSP Information Unit Mapping<br>Settlement Only Distribution Generator |                                                       |
| ଲ Home<br>My Change Info | View                                                                                                    | View                                                  |
| Attachments              | Site Details                                                                                              | Start                                                 |
| SODG                     | Metering - TDSP Information                                                                               | Start                                                 |
|                          | Unit Details                                                                                              | Click Start to open the start                         |
|                          | Mapping Information                                                                                       | Mapping Information panel                             |
|                          | Back                                                                                                    | Continue Done or Check Progress                       |

|                               | D C .                                                                                                    |                                                                                |                                                                  |                     |                                   |
|-------------------------------|----------------------------------------------------------------------------------------------------|--------------------------------------------------------------------------------|------------------------------------------------------------------|---------------------|-----------------------------------|
|                               | Resource Services                                                                                                    | The requested                                                                  | hit Mapping                                                      | Hello, Donald House | My Account 쓰   Log Out 🕪   Help ③ |
| HOUSE2<br>බ Home              | Mapping Information                                                                                                    | PLD for this CR                                                                |                                                                  | Sup and Cashing     | Dana ay Chaoly Dromans            |
| My Change Info<br>Attachments | HOUSE2_TEST                                                                                                    | is displayed                                                                   |                                                                  |                     | Done of Check Plogless            |
| SODG                          | Prod Load 12-15-2022<br>Substation Code for I<br>Search Substation<br>Substation Name for POD:<br>Transmission Bus POD ~ PTI E<br>180901<br>Voltage<br>18<br>Load Name in Network Operati<br>PANDA_T1_L1 | POD<br>Q<br>MoZART<br>Bus #<br>150901<br>kV<br>18<br>ions Model<br>PANDA_T1_L1 | The current<br>registration data<br>is displayed on<br>the right |                     |                                   |
|                               | Back                                                                                                    |                                                                                |                                                                  | Save and Continue   | Done or Check Progress            |

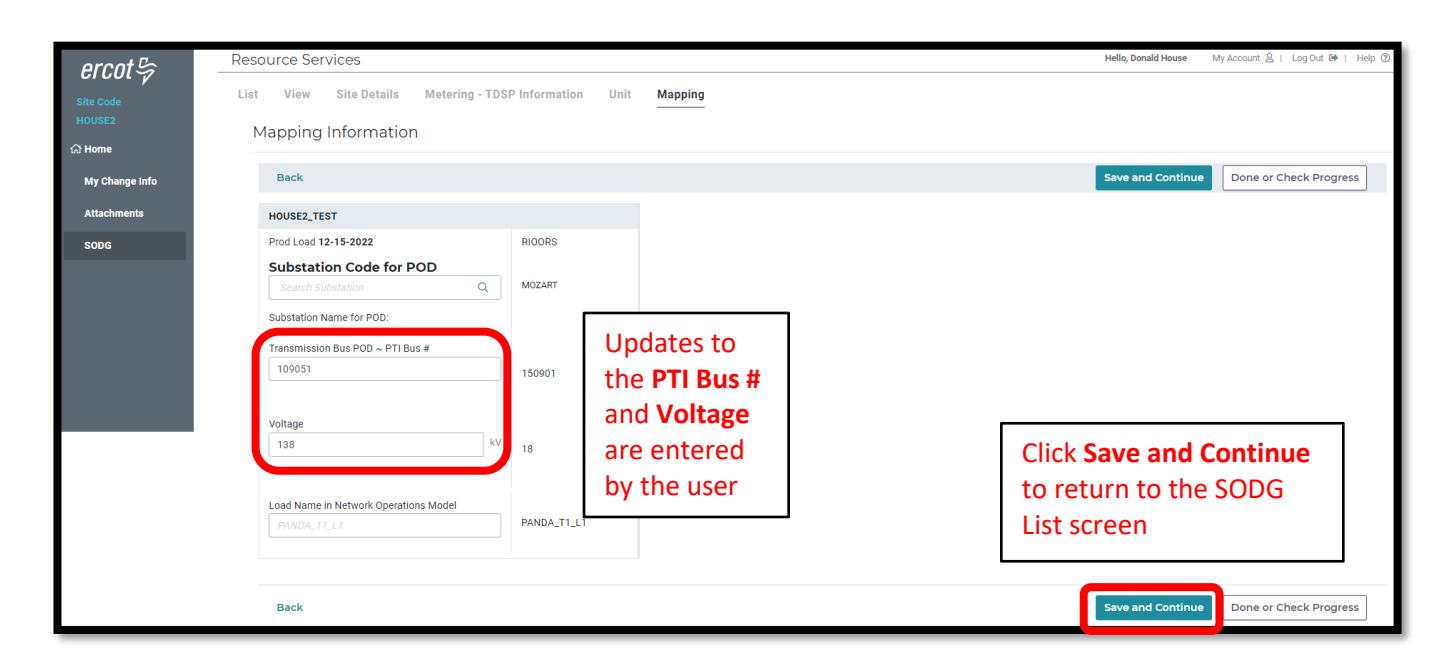

| ercot₽                                | Resource Services List View Site Details Metering - TDSP Information Unit Ma | pping                                                     | Hello, Donald House My Account 온   Log Out 6+   Help 6 |
|---------------------------------------|------------------------------------------------------------------------------|-----------------------------------------------------------|--------------------------------------------------------|
| HOUSE2                                |                                                                              |                                                           | A green Edit button<br>means that initial              |
| wy change into<br>Attachments<br>SODG | Site Details                                                                 | Click <b>Continue</b> or <b>Start</b>                     | data validation is<br>passed; no further               |
|                                       | Metering - TDSP Information<br>Unit Details                                  | for another panel to make more updates;                   | edits are required star<br>on this panel               |
|                                       | Mapping information                                                          | Click <b>Done or Check</b><br><b>Progress</b> to view the | Edit                                                   |
|                                       | Back                                                                         | update dashboard                                          | Continue Done or Check Progress                        |

- On the update dashboard, all data submission panels that have been updated will be displayed
  - o Click on **Revisit** to return to any of the data entry panels
  - Make Corrections in red indicates that the panel is either missing required information or that something needs to be corrected
    - Any needed corrections will also cause Edit to appear in a red box
  - Edit in a green box indicates that all updated panels pass initial validations, but the user has the option to go back to any panel to make revisions

| ercot 🖙             | Resource Services                      | Hello, Donald House | My Account ≗   Log Out №   Help ③ |
|---------------------|----------------------------------------|---------------------|-----------------------------------|
| Site Code<br>HOUSE2 | Everything looks good!                 |                     |                                   |
| යි Home             | Settlement Only Distribution Generator | Edit                |                                   |
| My Change Info      | ✓ Mapping Information Revisit          |                     |                                   |
| Attachments         | _                                      |                     |                                   |
| SODG                |                                        | Continue            |                                   |
|                     |                                        |                     |                                   |

• Because the updated data in this CR is also found on the TDSP Read Form, an updated form needs to be attached to this submission. If the form isn't attached, ERCOT will send the CR back to the user to request the attachment.

| ercot 🕏                  | Resource Services                           |                                                                         | Hello, Donald House | My Account 음 | Log Out 🚱 | Help 🕐 |
|--------------------------|---------------------------------------------|-------------------------------------------------------------------------|---------------------|--------------|-----------|--------|
| Site Code<br>HOUSE2      |                                             | Everything looks good!                                                  |                     |              |           |        |
| ☆ Home<br>My Change Info | Click <b>Attachments</b> to upload the file | Settlement Only Distribution Generator<br>✓ Mapping Information Revisit | Edit                |              |           |        |
| SODG                     |                                             |                                                                         | Continue            |              |           |        |

| ercnt 🕏        | Resource Ser | rvices                            |                                    |                     |      |                    | Hello, Donald House | My Account 온 | Log Out 🕪   H | ielp 🕐 |
|----------------|--------------|-----------------------------------|------------------------------------|---------------------|------|--------------------|---------------------|--------------|---------------|--------|
| Site Code      | Attachm      | ents                              |                                    |                     | ſ    | Disrogard this     |                     |              |               |        |
| යා Home        |              | Please Note                       |                                    |                     |      | inaccurate message |                     |              |               |        |
| My Change Info |              | A TDSP Read Generation Form is ma | ndatory for all SODG INR and CR Su | ubmission to ERCOT. |      | Inaccurate message |                     |              |               |        |
| Attachments    |              | File Name                         | File Type                          | User                | Date | e                  |                     |              |               |        |
| SODG           |              | No attachments                    |                                    |                     |      |                    |                     |              |               |        |
|                |              |                                   |                                    | Click               | Ch   | oose File          |                     |              |               |        |
|                |              |                                   |                                    | L                   |      |                    |                     |              | Continue      |        |

#### RIOO User Guide – Updating an Existing SODG

| arcatt         | Resource Services   |                                                                                                    | Hello, Donald Ho                                                             | use My Account 온   Log Out 📴   He |
|----------------|---------------------|----------------------------------------------------------------------------------------------------|------------------------------------------------------------------------------|-----------------------------------|
| Site Code      | Attachments         | Upload Files ×                                                                                                    |                                                                              |                                   |
| යා Home        | Please Note         | Tap or click on a file type                                                                                                    |                                                                              |                                   |
| My Change Info |                     |                                                                                                    |                                                                              |                                   |
| Attachments    | File Name File Type |                                                                                                    | £                                                                            |                                   |
| 5006           | No attachments      | Accepted extensions: .7z, .dll, .doc, .docx, .dwg, .dxf, .dyr, .jpeg, .<br>ijpg, .lib, .obj, .pdf, .png, .pwb, .raw, .seq, .txt, .xls, .xlsm, .xlsx, .zip<br>If the site includes multiple turbine/inverter types, the one-line<br>diagram shall clearly identify the turbine/inverter types<br>(manufacture/model) connected at each location.<br>+ Choose File<br>Size limit - 60 MB | Click <b>Choose File</b><br>again to browse<br>to the file to be<br>attached | Continue                          |

| ercot 🛱                   | Resour<br>Atta | ce Services<br>chments            |                                 |                 |              |                     |             | Hello, Donald House | My Account 💩   Log Out 🕪   He  |
|---------------------------|----------------|-----------------------------------|---------------------------------|-----------------|--------------|---------------------|-------------|---------------------|--------------------------------|
| යා Home<br>My Change Info |                | The attached file is displayed    | idatory for all SODG INR and CR | Submission to I | RCOT.        |                     |             | Click<br>to re      | t <b>Continue</b><br>Seturn to |
| Attachments               |                | File Name                         |                                 | File Type       | User         | Date                | Ø           | the                 | SODG List                      |
| SODG                      |                | ERCOT_TDSPReadGeneration_Formv5.2 | _DHTEST1.pdf                    | Other           | Donald House | 12-14-2022 12:59 PM | ⑪           | scree               | en                             |
|                           |                |                                   |                                 |                 |              |                     | Choose File |                     |                                |
|                           |                |                                   |                                 |                 |              |                     |             |                     | Continue                       |

| ercnt 🕏             | Resource Services                                               | Hello, Donald House My Account 名   Log | Out 🕪   Help 🔞 |
|---------------------|-----------------------------------------------------------------|----------------------------------------|----------------|
| Site Code<br>HOUSE2 | List View Site Details Metering - TDSP Information Unit Mapping |                                        |                |
| යා Home             | Settlement Only Distribution Generator                          |                                        |                |
| My Change Info      | View                                                            |                                        | View           |
| Attachments         | Site Details                                                    |                                        | Start          |
| SODG                | Metering - TDSP Information                                     |                                        | Start          |
|                     | Unit Details                                                    | Click Done or Check                    | Start          |
|                     | Mapping Information                                             | the update dashboard                   | Edit           |
|                     | Back                                                            | Continue Done or Check                 | Progress       |

| ercot 🕏             | Resource Services |                                        |                               | Hello, Donald House | My Account 😫   Log Out 🕪   Help 🔞 |
|---------------------|-------------------|----------------------------------------|-------------------------------|---------------------|-----------------------------------|
| Site Code<br>HOUSE2 |                   | Everything looks good!                 |                               |                     |                                   |
| යා Home             |                   | Settlement Only Distribution Generator |                               | Edit                |                                   |
| My Change Info      |                   | ✓ Mapping Information Revisit          |                               |                     |                                   |
| Attachments         |                   |                                        | Click <b>Continue</b> to view |                     |                                   |
| SODG                |                   |                                        | the update summary            | Continue            |                                   |
|                     |                   |                                        |                               |                     |                                   |

- The user has an option to click **Download SODG Data** to download an excel file containing the existing information on each panel
  - Note that this download does <u>not</u> show before and after data; it is intended to be a record of all existing data for this SODG before the CR is submitted

| ercot 🛱             | Resource Services                                                                                                    |                      | Hello, Donald House My Account 🖉   Log Out 🕪   Help 🕥 |  |  |  |
|---------------------|----------------------------------------------------------------------------------------------------|----------------------|-------------------------------------------------------|--|--|--|
| Site Code<br>HOUSE2 | RSCR 3651         Requested Load Date         Settlement Only Generator           STANDARD         12-15-2022         HOUSE2_TEST |                      |                                                       |  |  |  |
| යා Home             |                                                                                                    |                      | Download SODC Data Submit to ERCOT                    |  |  |  |
|                     | My Change Info                                                                                                    |                      |                                                       |  |  |  |
|                     | Go Back To Section                                                                                                    |                      | Click Submit to                                       |  |  |  |
|                     | Requested Production Load Date                                                                                                    | 12-15-2022           | <b>FRCOT</b> to complete                              |  |  |  |
|                     | Contact Name                                                                                                    | Donald House         | the CD submission                                     |  |  |  |
|                     | Email                                                                                                    | fake@email.com       | the CR submission                                     |  |  |  |
|                     | Phone Number                                                                                                    | 555-867-5309         |                                                       |  |  |  |
|                     | Description of your Change Request                                                                                                | Testing SODG updates |                                                       |  |  |  |
|                     | Mapping Information                                                                                                    |                      |                                                       |  |  |  |
|                     | Go Back to Section                                                                                                    |                      |                                                       |  |  |  |
|                     |                                                                                                    | Before After         | All undated nanels                                    |  |  |  |
|                     | Transmission Bus POD ~ PTI Bus #                                                                                                  | 150901 109051        | and fields will be                                    |  |  |  |
|                     | Voltage                                                                                                    | 18 138               | and fields will be                                    |  |  |  |
|                     | Site Details                                                                                                    |                      | displayed with<br>Before and After                    |  |  |  |
|                     | Go Back to Section                                                                                                    |                      | Belore and Arter                                      |  |  |  |
|                     |                                                                                                    | Before After         | data for the user to                                  |  |  |  |
|                     | Is there anything else we need to know about this change?                                                                         |                      | make a final review                                   |  |  |  |
|                     |                                                                                                    |                      |                                                       |  |  |  |
|                     |                                                                                                    |                      | الله<br>Characters Remaining 1000                     |  |  |  |

| ercot 🕏                                         | Resource           | e Services                                                |                                                    |                                                                                                    |        | Hello, Donald House | My Account 🙎   Log Out 🕪   Help 🕐 |
|-------------------------------------------------|--------------------|-----------------------------------------------------------|----------------------------------------------------|----------------------------------------------------------------------------------------------------|--------|---------------------|-----------------------------------|
| Site Code<br>HOUSE2                             | Your ch<br>Click h | hange request has been su<br>ere to return to your dashb  | bmitted to ERCOT.<br>oard.                         |                                                                                                    |        |                     | ×                                 |
| යි Home                                         | RSCR 3             | 651 Requested Load Date Settleme<br>ARD 12-15-2022 HOUSE2 | -                                                  |                                                                                                    |        |                     |                                   |
|                                                 | With               | draw Change Request                                       | The CR can still be canceled by clicking on        |                                                                                                    |        |                     | Download SODG Data                |
| My Change Info Click Home to return to the RIOO |                    |                                                           | Withdraw<br>confirm th<br>cancellatic<br>ERCOT cha | m this selection to continue with the<br>llation (can't be canceled after<br>T changes status to <b>In Review</b> ) |        |                     |                                   |
|                                                 |                    | ping Information                                          |                                                    |                                                                                                    |        |                     |                                   |
|                                                 | Go Back            | to Section                                                |                                                    |                                                                                                    |        |                     |                                   |
|                                                 |                    |                                                           |                                                    | Before                                                                                                    | After  |                     |                                   |
|                                                 | Transmi            | ission Bus POD ~ PTI Bus #                                |                                                    | 150901                                                                                                    | 109051 |                     |                                   |
|                                                 | Voltage            |                                                           |                                                    | 18                                                                                                    | 138    |                     |                                   |
|                                                 | Site               | Details                                                   |                                                    |                                                                                                    |        |                     |                                   |
|                                                 | Go Back to Section |                                                           |                                                    |                                                                                                    |        |                     |                                   |
|                                                 |                    |                                                           |                                                    | Before                                                                                                    | After  |                     |                                   |
|                                                 | is there any       | ything else we need to know about this char               |                                                    |                                                                                                    |        |                     |                                   |
|                                                 |                    |                                                           |                                                    |                                                                                                    |        |                     |                                   |

• Back on the RIOO home screen, open Resource Services again by clicking on the SODG button

| ercot₽  | RIOO                                | н                                                                | Nonald House My Account |
|---------|-------------------------------------|------------------------------------------------------------------|-------------------------|
| යා Home | Update or add registration data     | Resource Services<br>Update or view your existing resource data. |                         |
|         | Co to Interconnection Services - IS | SODC                                                             | Load Resource           |

- The change request dashboard is displayed, and the submitted CR is listed (note that under **Recent News**, the status of the CR is **waiting for review at ERCOT**)
- As the CR is processed by ERCOT, the Recent News display is updated to let the user know the status

| ercot 🕏        | Resource Services                     |                                                                           | Hello, Donald House My Account 🙎   Log Out 🕪   Help 🔞 |                                                                                |  |  |  |
|----------------|---------------------------------------|---------------------------------------------------------------------------|-------------------------------------------------------|--------------------------------------------------------------------------------|--|--|--|
|                | Submitted Char                        | nge Requests                                                              |                                                       | View SODG Sites                                                                |  |  |  |
| යි Home        |                                       |                                                                           | Your SODG Sites                                       |                                                                                |  |  |  |
| SODG           | Pending Review at ERCOT               | RSCR 3651                                                                 | Requested Production Load 12-15-2022                  | View SODGs 🗸                                                                   |  |  |  |
| Generation     | HOUSE2_TEST                           |                                                                           |                                                       | View SODG Sites                                                                |  |  |  |
| Load Resources | Submitted:<br>Dec 14, 2022            | Last Updated: Company:<br>Dec 14, 2022 WM RENEWABLE<br>ENERGY LLC IV (RE) | View Change Request                                   | Incomplete Change Requests You do not have any incomplete change requests yet. |  |  |  |
|                | Pecent News<br>Your Change request is | s waiting for review at ERCOT                                             |                                                       |                                                                                |  |  |  |

- Examples of other status updates for this CR
  - The final status of **modeled in NMMS** (network model management system) signifies that ECOT has verified the change took effect as requested on the PLD
  - $\circ$   $\;$  The CR will no longer appear on this display after it has been modeled
  - $\circ$   $\;$  The changes can be verified by viewing the SODG Site data again

| ercot 🛱        | Resource Services                                                                                                    |                                                                                                    | Hello, Donald House                  | My Account 🤱   Log Out 🕪   Help 🕐                                              |                 |
|----------------|----------------------------------------------------------------------------------------------------|----------------------------------------------------------------------------------------------------|--------------------------------------|--------------------------------------------------------------------------------|-----------------|
| 010017         | Submitted Chang                                                                                                    | ge Requests                                                                                                    | View SODG Sites                      |                                                                                |                 |
| ය Home         |                                                                                                    |                                                                                                    | Create a New SODG Change             | Your SODG Sites                                                                |                 |
| SODG           | In Review at ERCOT                                                                                                    | RSCR 3651                                                                                                    | Requested Production Load 12-15-2022 | View SODGs                                                                     | ~               |
| Generation     | HOUSE2_TEST                                                                                                    |                                                                                                    |                                      |                                                                                | View SODG Sites |
| Load Resources | Submitted: La<br>Dec 14, 2022 De<br>Recent News<br>ERCOT is in the process of<br>If you need to make a chi<br>contact ERCOT @ RIOO-F | st Updated: Company:<br>to: 14, 2022 WM RENEWABLE<br>Excoord LC IV (RE)<br>of reviewing your change request.<br>ange to this change request<br>85, change_Requests@ercot.com | View Change Request                  | Incomplete Change Requests You do not have any incomplete change requests yet. |                 |

| ercot 🛱        | Resource Services                  |                         |                                  | Resource Services |                                       |   |                                                    |  | 🕪   Help 🕜      |
|----------------|------------------------------------|-------------------------|----------------------------------|-------------------|---------------------------------------|---|----------------------------------------------------|--|-----------------|
| 010019         | Submitted Cha                      | ange Reques             | its                              |                   |                                       | ١ | View SODG Sites                                    |  |                 |
| 🞧 Home         |                                    |                         |                                  |                   | Create a New SODG Change              | Y | Your SODG Sites                                    |  |                 |
| SODG           | Reviewed Ready to Model            | R                       | SCR 3651                         |                   | Requested Production Load 12-15-2022  |   | View SODGs                                         |  | ~               |
| Generation     | HOUSE2 TEST                        |                         |                                  |                   | · · · · · · · · · · · · · · · · · · · |   |                                                    |  | View SODG Sites |
| Load Resources | Submitted:                         | Last Updated:           | Company:                         |                   | View Change Request                   |   | ncomplete Change Requests                          |  |                 |
|                | Dec 14, 2022                       | Dec 14, 2022            | WM RENEWABLE                     |                   |                                       | Y | ou do not have any incomplete change requests yet. |  |                 |
|                | Recent News<br>Your Change request | st was reviewed at ERCO | T and is now ready to be modeled | in NMMS.          |                                       |   |                                                    |  |                 |

| ercot          | Resource Service                                                                                                    | es           |         | Hello, Donald House                  | My Account 🔒   Log Out 🕪   Help 🔞                                              |                 |
|----------------|----------------------------------------------------------------------------------------------------|--------------|---------|--------------------------------------|--------------------------------------------------------------------------------|-----------------|
| 010019         | Submitted C                                                                                                    | hange Reques | ts      | View SODG Sites                      |                                                                                |                 |
| යා Home        |                                                                                                    |              |         | Your SODG Sites                      |                                                                                |                 |
| SODG           | Modeled                                                                                                    | RS           | CR 3651 | Requested Production Load 12-15-2022 | View SODGs                                                                     | <b>`</b>        |
| Generation     | HOUSE2 TEST                                                                                                    |              |         |                                      |                                                                                | View SODG Sites |
| Load Resources | HOUSE2_TEST Submitted: Last Updated: Company: Dec 14, 2022 Dec 14, 2022 WM RENEWABLE ENERGY LLC IV (RE) Recent News Your change request has been modeled in NMMS. |              |         | View Change Request                  | Incomplete Change Requests You do not have any incomplete change requests yet. |                 |

# **Stopping an existing SODG**

- To stop an existing SODG, only the Stop Service Date on the Site Details panel needs to be updated
  - The Stop Service Date needs to be a PLD coordinated with the ERCOT Demand Integration team (ERCOTLRandSODG@ercot.com)
  - The rest of the CR process is the same as the example above, except there is no need to attach a TDSP Read Form when stopping an SODG
  - NOTE: Once the Stop Service Date is populated in the CR, the user cannot edit any other information in the data panels
    - After the CR is submitted, no other CRs can be created for this SODG
    - If a mistake is noticed before the PLD, the RE can contact ERCOT Demand Integration to request for the CR to be canceled

| ercot 🛱     | Res  | ource Services                                                                                                    |                    |                                    |                        |       | Hello, Donald House | My Account 🚊   Log Out 🕪   Help 🕲 |
|-------------|------|----------------------------------------------------------------------------------------------------|--------------------|------------------------------------|------------------------|-------|---------------------|-----------------------------------|
| Site Code   | List | View Site Details Meterin                                                                                                    | g - TDSP Informati | ion Unit Mapping                   |                        |       |                     |                                   |
| HOUSE2      | \$   | Site Details                                                                                                    |                    |                                    |                        |       |                     |                                   |
| ( Home      |      | Back                                                                                                    |                    |                                    |                        |       | Save and Continue   | Done or Check Progress            |
| Attachmenta |      |                                                                                                    |                    |                                    |                        |       |                     |                                   |
|             |      | Produced (01-04-0022)                                                                                                    |                    | BIOOPS                             |                        |       |                     |                                   |
| \$006       |      | Bessure Folly Name                                                                                                    |                    | nouna                              |                        |       |                     |                                   |
|             |      | WM RENEWMERE ENERGY LLC IV (RE)                                                                                                    |                    | WM RENEWABLE ENERGY<br>LLC IV (RE) |                        |       |                     |                                   |
|             |      | Resource DUNS Number                                                                                                    |                    |                                    |                        |       |                     |                                   |
|             |      |                                                                                                    |                    | 1474490083100                      |                        |       |                     |                                   |
|             |      | Site Name                                                                                                    |                    |                                    |                        |       |                     |                                   |
|             |      |                                                                                                    |                    | HOUSE2_TEST                        |                        |       |                     |                                   |
|             |      | Site Code                                                                                                    |                    |                                    |                        |       |                     |                                   |
|             |      |                                                                                                    |                    | HOUSE2                             |                        |       |                     |                                   |
|             |      | Unit Name                                                                                                    |                    |                                    |                        |       |                     |                                   |
|             |      |                                                                                                    |                    | 5006                               |                        |       |                     |                                   |
|             |      | Address                                                                                                    |                    |                                    |                        |       |                     |                                   |
|             |      | Street Address                                                                                                    |                    |                                    |                        |       |                     |                                   |
|             |      |                                                                                                    |                    | 1                                  |                        |       |                     |                                   |
|             |      | City                                                                                                    |                    |                                    |                        |       |                     |                                   |
|             |      |                                                                                                    |                    | Temple                             |                        |       |                     |                                   |
|             |      |                                                                                                    |                    |                                    |                        |       |                     |                                   |
|             |      | State                                                                                                    |                    |                                    |                        |       |                     |                                   |
|             |      | ~                                                                                                    |                    | TX                                 |                        |       |                     |                                   |
|             |      | Zip                                                                                                    |                    |                                    |                        |       |                     |                                   |
|             |      |                                                                                                    |                    | 123456669                          |                        |       |                     |                                   |
|             |      | County                                                                                                    |                    |                                    |                        |       |                     |                                   |
|             |      | ~ ·                                                                                                    |                    | pel .                              |                        |       |                     |                                   |
|             |      | 2003 Connection Management Zone                                                                                                    |                    |                                    |                        |       |                     |                                   |
|             |      | Construction of the second second sec |                    | South                              |                        |       |                     |                                   |
|             |      | Additional Site Information                                                                                                    |                    |                                    |                        |       |                     |                                   |
|             |      | In-Service Date (Production Load Date)                                                                                                    |                    |                                    |                        |       |                     |                                   |
|             |      | × (1)                                                                                                    | Use the            | e calendar to s                    | elect the requested St | top   |                     |                                   |
|             |      | Stop Service Date                                                                                                    | Service            | • Date (PLD); r                    | eminder to coordinate  | e the |                     |                                   |
|             |      | × 🖻                                                                                                    | date to            | align with a p                     | roduction model load   |       |                     |                                   |
|             |      |                                                                                                    |                    | <u> </u>                           |                        |       |                     |                                   |
|             |      | Back                                                                                                    |                    |                                    |                        |       | Save and Continue   | Done or Check Progress            |

# After submitting Change Request

### **Change Request status**

In addition to the Recent News updates on the CR dashboard, the CR submitter will receive automated emails from ERCOT with status updates as the request moves through the modeling process as well as any requests for revisions to the CR.

- Status updates for a submitted CR include:
  - Pending Review
  - o In Review
  - Ready for Modeling
  - $\circ$  Modeled

## **Confirming updated SODG in production Network Model**

After the PLD for the CR, the submitter is encouraged to verify that the updates are visible in the SODG Site data in RIOO-RS. ERCOT will verify that the SODG changes are in the production Network Model, but it is the responsibility of the RE/QSE to notify ERCOT if they notice any settlements issues related to the SODG CR.

### **Creating a new SODG**

To create a new SODG, the RE must use the RIOO Interconnection Services application (RIOO – IS), which is accessed using the same RIOO user account. Refer to the **RIOO User Guide – Creating a New SODG** on the <u>Distributed Generation webpage</u> for details.

| ercot 🛱 | RIOO                                |                                             | Hello, Donald House | My Account 2 |
|---------|-------------------------------------|---------------------------------------------|---------------------|--------------|
|         |                                     |                                             |                     |              |
| ් Home  | % Interconnection Services          | Resource Services                           |                     |              |
|         | Update or add registration data     | Update or view your existing resource data. |                     |              |
|         |                                     |                                             |                     |              |
|         | Go to Interconnection Services - IS | SODG Generation                             | Load Resource       | ]            |
|         |                                     |                                             |                     |              |
|         |                                     |                                             |                     |              |

## **Reporting issues**

As ERCOT continues to develop the RIOO application, any functionality issues or suggestions for improvements can be sent via email to <u>RIOO-Help@ercot.com</u>. Any significant updates to the application will be communicated through market notices.